# Technische uitleg aanleveren vernieuwde gegevensuitvraag

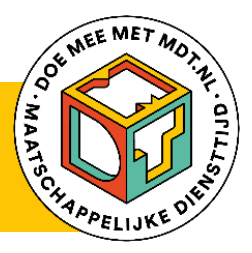

Plaats: Den Haag Datum: September 2023

Elke nieuwe deelnemer van MDT moet worden geregistreerd. Dit kan op drie manieren: door een link te sturen naar de jongere waarmee hij/zij zichzelf registreert, door jongeren in het dashboard toe te voegen of door een Excel bestand (in CSV-formaat) te uploaden. Wil je veel deelnemers tegelijk invoeren? Dan raden we je aan dit via Excel te uploaden. In dit document lees je hoe je dit Excel-bestand maakt en uploadt.

#### Kies een van de opties om door te gaan:

- 1. Je hebt al een eigen administratie met de gegevens van jullie deelnemers.
- 2. Je hebt nog geen eigen administratie met de gegevens van jullie deelnemers.

#### Heb je technische ondersteuning nodig het uploaden?

Neem dan contact op met:

- mdt@kantar.com
- +31 20 721 80 45 bereikbaar op werkdagen tussen 14.00 uur en 16.00 uur

#### Je hebt al een eigen administratie met de gegevens van jullie deelnemers.

Volg het volgende stappenplan om de gegevens naar Kantar te uploaden.

#### 1. Installeer Filezilla

Deze stap is alleen de eerste keer dat je gegevens gaat uploaden nodig. Ook als je al een (ander) filesharing ftpprogramma gebruikt, kun je deze stap overslaan. Als jullie organisatie een IT-afdeling heeft, vraag dan aan deze afdeling om dit (of een overeenkomstig) programma te installeren. Ga je zelf aan de slag met installeren, klik dan hier voor een stapsgewijze uitleg.

#### 2. Controleer of het te uploaden bestand overeenkomt met het voorbeeldbestand

- a. Controleer of de veldnamen in de kopregel overeenkomen
- b. Controleer of de RespondentId's uniek zijn (elk Id mag maar 1x voorkomen)
- c. Controleer of de waarden in de velden van elke kolom aan de voorwaarden voldoen. Bijvoorbeeld of geslacht is ingevuld met 1 voor mannen en 2 voor vrouwen, en datumvariabelen voldoen aan het formaat dd-mm-jjjj. Klik <u>hier</u> om naar de tabel te gaan met de precieze vereisten per veld.

#### 3. Sla het bestand op in.csv formaat

Vanuit Excel doe je dit als volgt:

- a. Ga naar File -> Save As
- b. Bij 'Save as type' (onder File Name) kies CSV-UTF-8 (Comma delivmited) (\*.csv)
- c. Kies een bestandsnaam die begint met "MDT\_".
- d. Neem hiernaast in de bestandsnaam het projectnummer, de projectnaam en de datum en tijd van aanmaak op. De naam van het bestand komt er dan als volgt uit te zien: 'MDT\_projectnummer\_projectnaam\_datum en uur'.

Voorbeeld van een bestandsnaam dat is aangemaakt op 10 april 2022 om 16.50 u:

MDT\_98765432100\_projectzondernaam\_202204101650.csv.

Let op: elk aangeboden bestand moet steeds een unieke bestandsnaam hebben.

e. Sla het bestand op

Lees hier een uitgebreide instructie over opslaan als .csv,

#### 4. Het bestand uploaden naar Kantar

- a. Open FileZilla
- b. Maak een nieuwe verbinding. Vul de volgende gegevens in:
  - Host: sftp://ftp.tns-nipo.com
  - User: <jouw username (per mail ontvangen)>
  - Password: <jouw password (per mail ontvangen)>
  - Port: leeg laten
- c. Kies Save Password
- d. Kies Quickconnect

| Host: | sftp://ftp.tns-nipo. | Username: | mdt.public | Password: | ••••• | Port: | 1 | Quickconnect |   | ) |  |
|-------|----------------------|-----------|------------|-----------|-------|-------|---|--------------|---|---|--|
|       |                      |           |            |           |       |       | _ |              | - |   |  |

e. Je krijgt een bericht "De hostsleutel is onbekend". Klik op OK om verder te gaan.

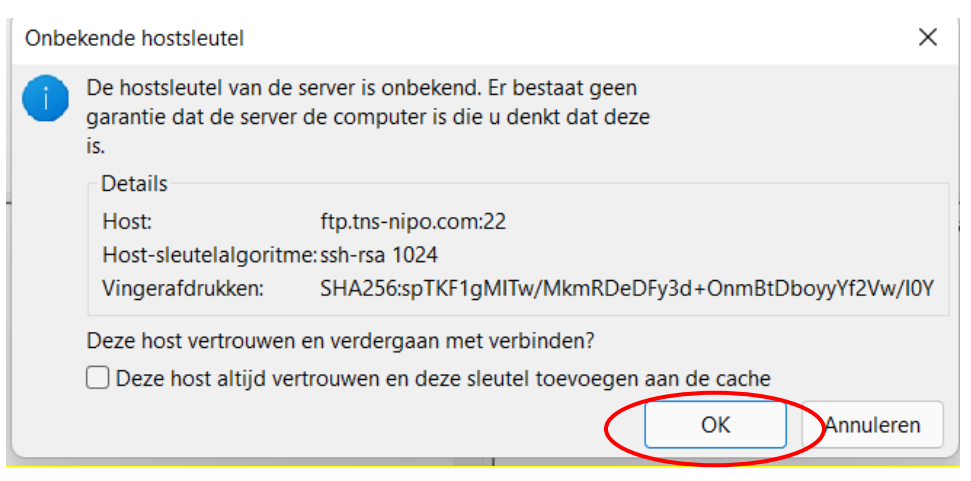

f. Wacht tot weer een verbinding tot stand is gekomen.

| Status: | Connecting to ftp.tns-nipo.com      |
|---------|-------------------------------------|
| Status: | Using username "mdt.public".        |
| Status: | Connected to ftp.tns-nipo.com       |
| Status: | Retrieving directory listing        |
| Status: | Directory listing of "/" successful |

g. Selecteer aan de linkerkant van het scherm het te uploaden bestand

h. Plaats/sleep vervolgens het bestand naar de rechterhelft van het scherm (/)

i. Je krijgt bevestiging dat het uploaden gelukt is

Je bent nu klaar en kunt FileZilla afsluiten.

Het aangeleverde bestand wordt door Kantar gevalideerd en verwerkt. Je ontvangt binnen een uur een mail met bericht of het bestand succesvol is geüpload. Zo niet, dan krijg je bericht met waarom dit niet is gelukt en moet je het aangepaste bestand opnieuw aanbieden met een nieuwe bestandsnaam.

#### Je hebt nog geen eigen administratie met de gegevens van jullie deelnemers.

#### 1. Registreer deelnemers door het formulier in te vullen

Dit doe je met de link naar het formulier die je bij je inloggegevens hebt ontvangen. Per keer dat je de link gebruikt kan een deelnemer worden geregistreerd. De gegevens worden automatisch geüpload naar Kantar en zijn via het dashboard in te zien. Je kunt de link gebruiken om zelf jongeren toe te voegen maar het is ook mogelijk om de link naar deelnemers toe te sturen om zich te registreren.

#### 2. Periodiek downloaden van deelnemersgegevens en bijwerken van sluitdatum

Als je op deze manier deelnemers registreert, kan de sluitdatum van het MDT-traject nog niet bekend zijn. We vragen je daarom om periodiek uw deelnemersregistratie te downloaden en de sluitdata bij te werken. Vervolgens kun je de administratie weer uploaden door middel van het stappenplan zoals omschreven bij Je hebt al een eigen administratie met de gegevens van jullie deelnemers. Dit kan ook via het dashboard, door te klikken rechtsboven op pagina Deelnemers, onder Actie, op 'bewerk'.

#### Filezilla installeren

Om FileZilla te installeren volg je de volgende <u>link</u> of ga je met je internetbrowrser naar <u>https://filezilla-project.org/</u> te gaan. Kies naar voor Download FileZilla Client.

## **Overview**

Welcome to the homepage of FileZilla®, the free FTP solution. The *FileZilla Client* not only supports FTP, but also FI Public License.

We are also offering *FileZilla Pro*, with additional protocol support for WebDAV, Amazon S3, Backblaze B2, Dropbox, Last but not least, *FileZilla Server* is a free open source FTP and FTPS Server.

Support is available through our forums, the wiki and the bug and feature request trackers.

In addition, you will find documentation on how to compile FileZilla and nightly builds for multiple platforms in the

#### Quick download links

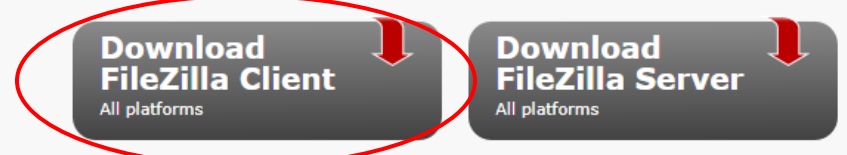

Pick the client if you want to transfer files. Get the server if you want to make files available for others.

Vervolgens kies je nogmaals voor Download FileZilla Client.

# Download FileZilla Client for Windows (64bit x86)

The latest stable version of FileZilla Client is 3.58.0

Please select the file appropriate for your platform below.

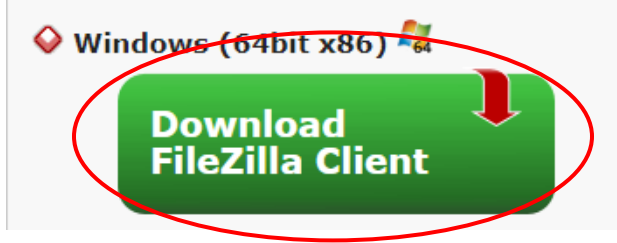

|                                     | FileZilla | FileZilla<br>with manual | FileZilla Pro | FileZilla Pro<br>+ CLI |
|-------------------------------------|-----------|--------------------------|---------------|------------------------|
| Standard FTP                        | Yes       | Yes                      | Yes           | Yes                    |
| FTP over TLS                        | Yes       | Yes                      | Yes           | Yes                    |
| SFTP                                | Yes       | Yes                      | Yes           | Yes                    |
| Comprehensive PDF manual            | -         | Yes                      | Yes           | Yes                    |
| Amazon S3                           | -         | -                        | Yes           | Yes                    |
| Backblaze B2                        | -         | -                        | Yes           | Yes                    |
| Dropbox                             | -         | -                        | Yes           | Yes                    |
| Microsoft OneDrive                  | -         | -                        | Yes           | Yes                    |
| Google Drive                        | -         | -                        | Yes           | Yes                    |
| Google Cloud Storage                | -         | -                        | Yes           | Yes                    |
| Microsoft Azure Blob + File Storage | -         | -                        | Yes           | Yes                    |
| WebDAV                              | -         | -                        | Yes           | Yes                    |
| OpenStack Swift                     | -         | -                        | Yes           | Yes                    |
| Box                                 | -         | -                        | Yes           | Yes                    |
| Site Manager synchronization        | -         | -                        | Yes           | Yes                    |
| Command-line interface              | -         | -                        | -             | Yes                    |
| Batch transfers                     | -         | -                        | -             | Yes                    |
| (                                   | Download  | Select                   | Select        | Select                 |

# Please select your edition of FileZilla Client

#### Kies Bestand opslaan

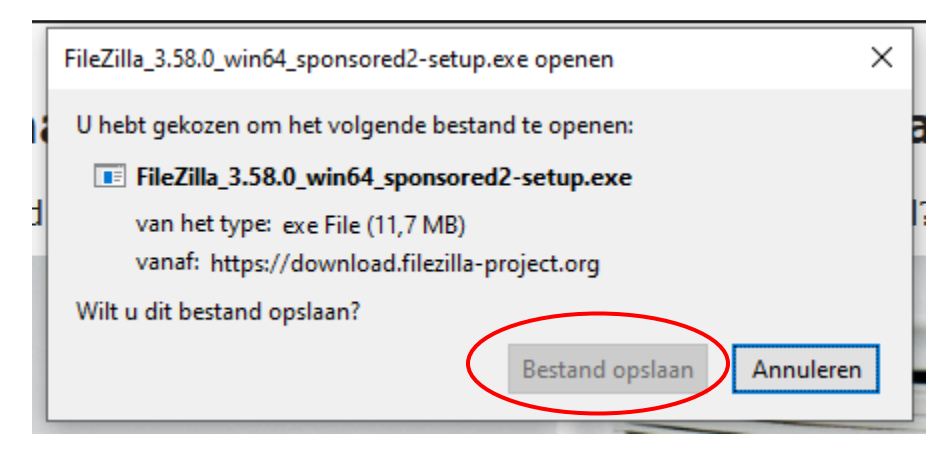

Ga naar je map met downloads (of naar de map waar het bestand staat) en dubbelklik op de download.

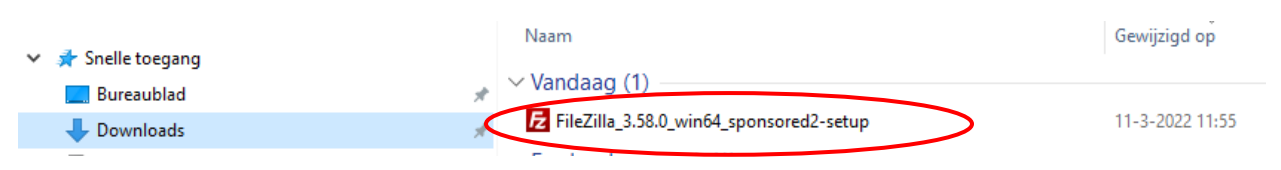

Klik op I Agree

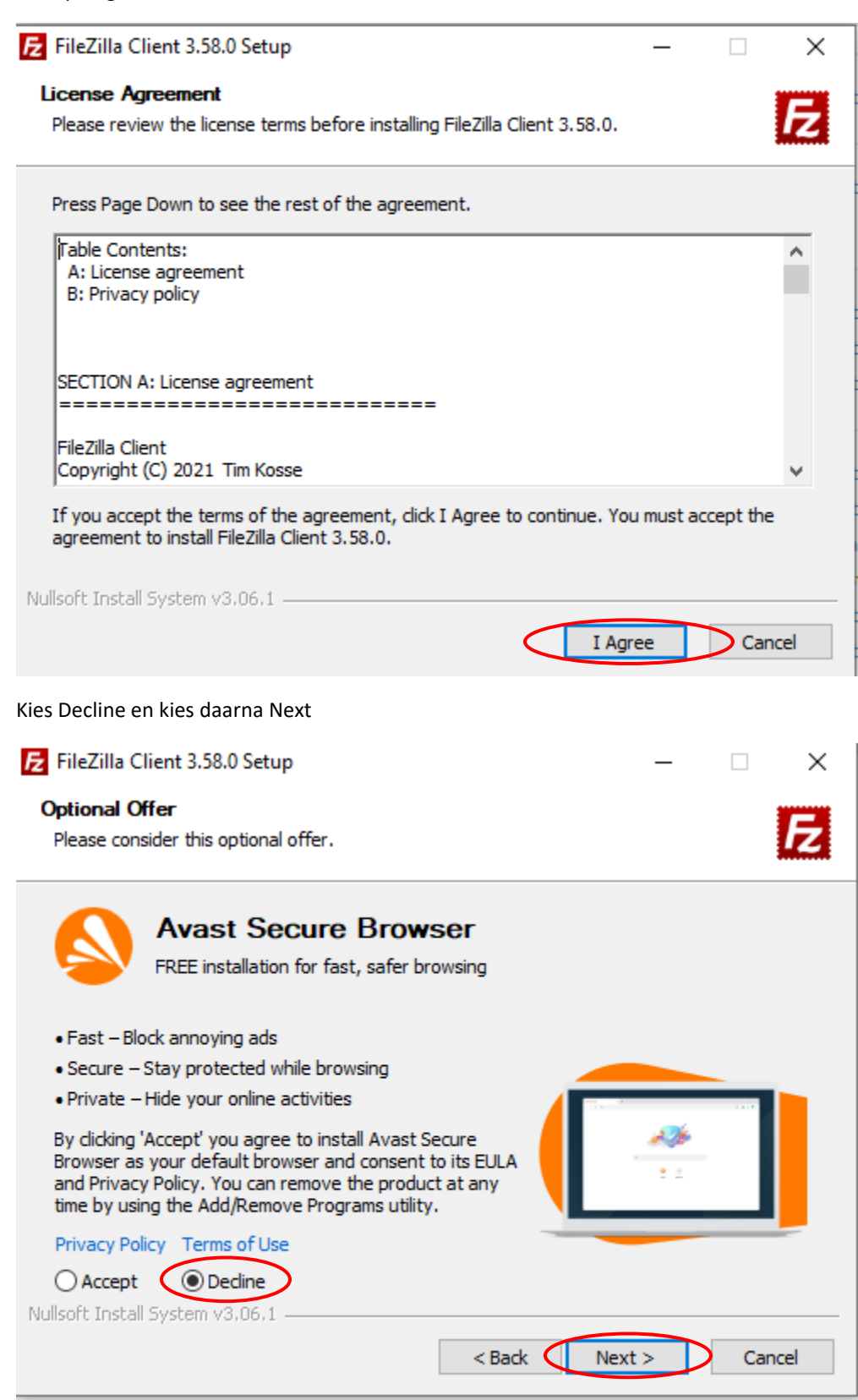

**Kies Next** 

| E FileZilla Client 3.58.0 Setup                                         | _          |           | $\times$ |
|-------------------------------------------------------------------------|------------|-----------|----------|
| Choose Installation Options                                             |            |           | B        |
| Who should this application be installed for?                           |            |           | 44       |
| Please select whether you wish to make this software available to all u | sers or ju | st yourse | elf.     |
| Anyone who uses this computer (all users)                               |            |           |          |
| ○ Only for me (diete)                                                   |            |           |          |
|                                                                         |            |           |          |
|                                                                         |            |           |          |
| Installation for all users requires Administrator privileges.           |            |           |          |
| Nullsoft Install System v3.06.1                                         |            |           |          |
| < Back Nex                                                              | rt >       | Car       | ncel     |

Als je FileZilla vanaf uw Desktop wilt starten vink je Desktop Icon aan. Kies daarna Next.

| FileZilla Client 3.58.0 Setup                                                                                          |                                                                                                    | _                                                    |                                             | ×    |  |  |  |  |  |
|----------------------------------------------------------------------------------------------------|----------------------------------------------------------------------------------------------------|------------------------------------------------------|---------------------------------------------|------|--|--|--|--|--|
| Choose Components<br>Choose which features of FileZilla Client 3.58.0 you want to install.                             |                                                                                                    |                                                      |                                             |      |  |  |  |  |  |
| Check the components you want to install and uncheck the components you don't want to install. Click Next to continue. |                                                                                                    |                                                      |                                             |      |  |  |  |  |  |
| Select components to install:                                                                                          | <ul> <li>FileZilla Client</li> <li>Icon sets</li> <li>Language files</li> <li>Shell Extension</li> <li>Desktop Icon</li> </ul> | Description<br>Position y<br>over a co<br>see its de | on<br>our mouse<br>mponent to<br>scription, |      |  |  |  |  |  |
| Space required: 41.0 MB                                                                                                |                                                                                                    |                                                      |                                             |      |  |  |  |  |  |
| Nullsoft Install System v3.06.1 —                                                                                      | < Back                                                                                                    | Next >                                               | Car                                         | ncel |  |  |  |  |  |

#### Kies een filelocatie en kies Next

| FileZilla Client 3.58.0 Setup                                                                                                    | _         |            | ×   |
|----------------------------------------------------------------------------------------------------|-----------|------------|-----|
| Choose Install Location                                                                                                    |           |            |     |
| Choose the folder in which to install FileZilla Client 3.58.0.                                                                                       |           |            | Z   |
| Setup will install FileZilla Client 3.58.0 in the following folder. To install in<br>click Browse and select another folder. Click Next to continue. | a differe | ent folder | ,   |
| Destination Folder                                                                                                    | Brow      | 158        | 1   |
| Space required: 41.0 MB<br>Space available: 5.3 GB                                                                                                   | Diov      |            |     |
| Nullsoft Install System v3.06.1                                                                                                    |           | Can        | cel |

Kies Install

| FileZilla Client 3.58.0 Setup                                                                                               | _        |          | $\times$ |
|----------------------------------------------------------------------------------------------------|----------|----------|----------|
| Choose Start Menu Folder<br>Choose a Start Menu folder for the FileZilla Client 3.58.0 shortcuts.                           |          |          | E        |
| Select the Start Menu folder in which you would like to create the program<br>can also enter a name to create a new folder. | n's shor | tcuts. Y | ou       |
| FileZilla FTP Client                                                                                                    |          |          |          |
| Accessibility                                                                                                    |          |          | ~        |
| Accessories<br>Administrative Tools                                                                                         |          |          |          |
| Brother                                                                                                    |          |          |          |
| FMiner                                                                                                    |          |          |          |
| Games<br>GemistDownloader                                                                                                   |          |          |          |
| Java                                                                                                    |          |          |          |
| Kobo                                                                                                    |          |          |          |
| Maintenance<br>MetaGeek                                                                                                    |          |          | ~        |
| Do not create shortcuts                                                                                                    |          |          |          |
| Nullsoft Install System v3.06.1                                                                                             |          |          |          |
| < Back Insta                                                                                                    |          | Car      | ncel     |

Kies Finish

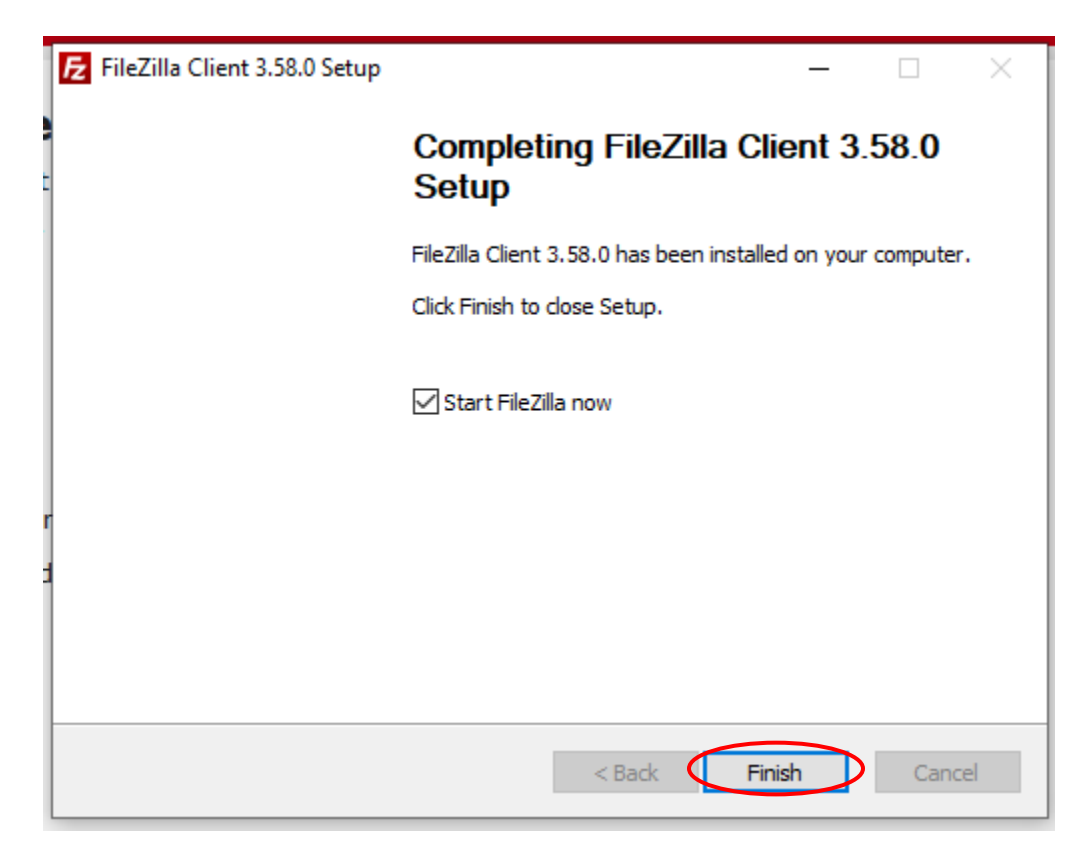

Start het programma in de onderste balk van uw scherm rechts

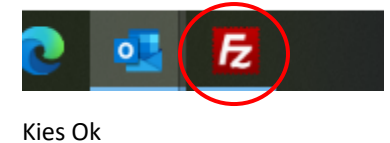

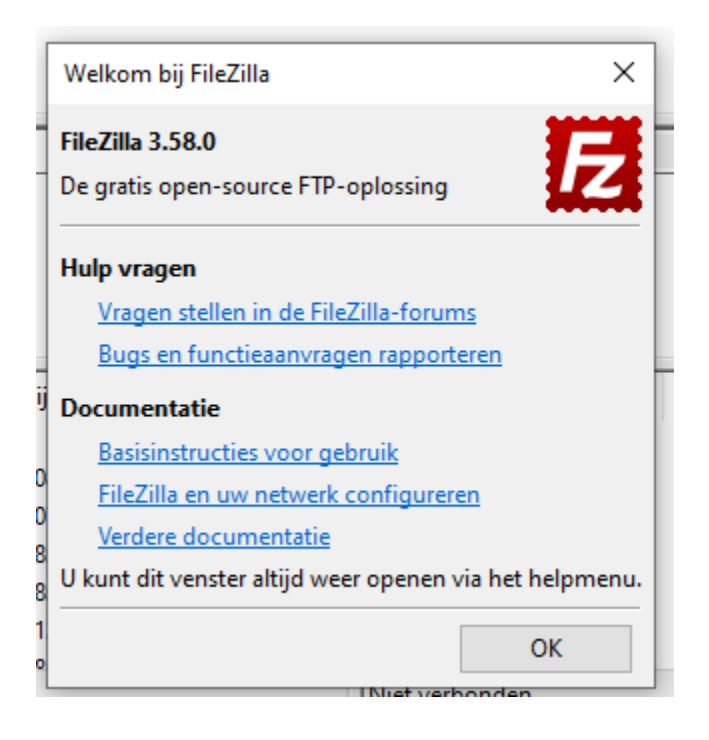

#### Bestandsinhoud

Hieronder staan de velden die in het aangeleverde bestand aanwezig moeten zijn.

|                          | Toelichting                                                                                                    | Mogelijke<br>waarden                                                                                                    | Voorbeeld                            | Verplicht veld                          | Type en<br>veldlengte |
|--------------------------|----------------------------------------------------------------------------------------------------|----------------------------------------------------------------------------------------------------|--------------------------------------|-----------------------------------------|-----------------------|
| RespondentID             |                                                                                                    |                                                                                                    |                                      |                                         |                       |
| nespondentio             | Kies een uniek ID voor de<br>deelnemer die je registreert                                                                                                    | 1-999999, moet uniek zijn<br>voor elke deelnemer                                                                                                    | 123456                               | ja                                      | Numeriek 1-6          |
| Gegevens jongere         |                                                                                                    |                                                                                                    |                                      |                                         |                       |
| Roepnaam deelnemer       | De aanspreeknaam van de<br>deelnemer                                                                                                    |                                                                                                    | Mohammed                             | ja, tenzij opt out                      | Tekst 1-60            |
| Voorletters deelnemer    | Voorletter(s), gescheiden door een<br>punt                                                                                                    |                                                                                                    | М.                                   | nee                                     | Tekst 1-30            |
| Tussenvoegsel deelnemer  | Een tussenvoegsel is een deel van<br>sommige eigennamen; meestal<br>hoort het bij de familienaam. Vaak<br>is het een kort woord zoals 'van' of<br>'de'.                                                                      |                                                                                                    |                                      | nee                                     | Tekst 1-30            |
| Achternaam deelnemer     | De achternaam van de deelnemer                                                                                                    |                                                                                                    | Alaoui                               | Ja, tenzij opt out                      | Tekst 1-100           |
| Straat                   | De straatnaam van de deelnemer                                                                                                    |                                                                                                    | Amsteldijk                           | ja, tenzij opt out of<br>'geen adres'   | Tekst 1-100           |
| Huisnummer               | Het huisnummer van de<br>deelnemer                                                                                                    | alleen cijfers                                                                                                    | 166                                  | ja, tenzij opt out of<br>'geen adres'   | Numeriek              |
| Huisnummer toevoeging    | Een toevoeging achter een huisnummer zoals 'A', of '1'.                                                                                                    |                                                                                                    | huis                                 | nee                                     | Tekst 1-30            |
| Postcode                 | De vier cijfers en twee letters van<br>de postcode van de deelnemer                                                                                                    | 4 letters en 2 letters,<br>geen spatie                                                                                                    | 1059LH                               | ja, tenzij opt out of<br>'geen adres'   | Tekst 1-6             |
| Plaatsnaam               | Plaatsnaam van de woonplaats<br>van de deelnemer                                                                                                    |                                                                                                    | Amsterdam                            | Ja, tenzij 'opt-out'<br>of 'geen adres' | Tekst 1-100           |
| Geen adres               | Mocht een jongere geen vast<br>woonadres in Nederland hebben<br>of niet geregistreerd staan in<br>Nederland, vul dan de andere<br>gegevens zo volledig mogelijk in,<br>laat de adresregels leeg en vink<br>aan 'geen adres'. | 1. ja                                                                                                    | 1                                    | Alleen indien geen<br>adres             | Numeriek 1            |
| Geboortedatum            | De geboortedag, maand en jaar<br>van de deelnemer                                                                                                    | Datum op/na 1-1-1990                                                                                                    | 1-1-2006                             | ja, tenzij opt out                      | Datum                 |
| Emailadres               | Het emailadres van de deelnemer                                                                                                    | Geldig e-mailadres<br>(validatie op regex)                                                                                                    | <u>mohammed.alaoui</u><br>@gmail.com | Ja, tenzij mobiel<br>nummer ingevuld    | Tekst 1-150           |
| Mobiel nummer            | Het mobiele nummer van de<br>deelnemer                                                                                                    | Geldig mobiel nummer                                                                                                    | 0612345678 of<br>0031612345678       | ja, tenzij<br>emailadres<br>ingevuld    | Numeriek 10-13        |
| Geslacht (m/v/anders)    | De sekse van de deelnemer                                                                                                    | 1. Man<br>2. Vrouw<br>3. Anders                                                                                                    | 1                                    | ja                                      | Numeriek<br>1         |
| Hoogst genoten opleiding | De hoogste opleiding die de<br>deelnemer heeft gevolgd. Er hoeft<br>geen diploma te zijn behaald                                                                                                    | <ol> <li>praktijkonderwijs</li> <li>voortgezet speciaal<br/>onderwijs</li> <li>vmbo</li> <li>mbo</li> <li>havo of vwo</li> <li>hbo</li> <li>universiteit</li> <li>niet bekend</li> </ol> | 5                                    | ja, tenzij opt out                      | Numeriek 1            |
| Gegevens MDT             |                                                                                                    |                                                                                                    |                                      |                                         |                       |
| Startdatum               | De datum waarop de deelnemer is<br>gestart met de MDT                                                                                                    | Datum op/na 1-1-2000                                                                                                    | 1-1-2022                             | ја                                      | Datum                 |

| Einddatum<br>(in vullen bij beëindiging<br>traject) | De datum waarop de deelnemer<br>de MDT heeft beëindigd                                                                                                    | Datum op/na 1-1-2022                                                                                                    | 31-3-2022 | nee                                    | Datum                      |
|-----------------------------------------------------|----------------------------------------------------------------------------------------------------|----------------------------------------------------------------------------------------------------|-----------|----------------------------------------|----------------------------|
| Aantal MDT uren                                     | Het aantal uren dat de deelnemer<br>aan de MDT heeft besteed                                                                                                    | 0 tot 999                                                                                                    | 80        | ja                                     | Numeriek                   |
| Type MDT                                            | Het type + subsidieronde                                                                                                    | 3 = 4abc Basis MDT<br>4 = 5a Basis<br>5 = 5a Plus<br>6 = 5a Extra<br>7 = MDT Kort                                                                                                    | 5         |                                        | Numeriek                   |
| Vroegtijdige beëindiging                            | Als de deelnemer de MDT<br>voortijdig heeft beëindigd, geef je<br>dit hier aan                                                                                           | 1. ja<br>2. nee                                                                                                    | 2         | ja, indien<br>einddatum<br>ingevuld    | Numeriek 1                 |
| Indien vroegtijdige<br>beëindiging: reden           | De reden dat de deelnemer de<br>MDT vroegtijdig heeft beëindigd                                                                                                    | <ol> <li>Aan een<br/>studie/opleiding<br/>begonnen</li> <li>Werk gevonden</li> <li>Ergens anders<br/>vrijwilligerswerk</li> <li>Geen match met ons<br/>project</li> <li>Deelnemer niet<br/>voldoende betrokken bij<br/>ons project</li> <li>Klachten over de<br/>deelnemer</li> <li>Niet meer komen<br/>opdagen</li> <li>Doorverwezen naar<br/>ander MDT-project in<br/>regio</li> <li>Anders</li> <li>Direct na intake<br/>afrevallen</li> </ol> |           | ja, indien<br>vroegtijdig<br>beëindigd | Numeriek 1                 |
| Postcode doe-locatie                                | De vier cijfers en twee letters van<br>de locatie waar de deelnemer zijn<br>MDT activiteiten uitvoert                                                                    | 4 letter en 2 letters, geen<br>spatie                                                                                                    | 1059LH    | ja, tenzij opt out                     | Tekst 1-6                  |
| Opt out                                             |                                                                                                    |                                                                                                    |           |                                        |                            |
|                                                     | Als een deelnemer weigert om<br>persoonsgegevens te delen kies je<br>bij opt out waarde 1 ('ja').<br>Standaard staat is dit veld leeg en<br>dat betekent opt out = 'nee' | 1. ja                                                                                                    | 1         | ja                                     | Numeriek 1                 |
| Alleen indien opt o                                 | ut                                                                                                    |                                                                                                    |           |                                        |                            |
| Leeftijd                                            | Indien geen geboortedatum is<br>ingevuld omdat voor deze<br>deelnemer de opt out geldt, vul je<br>hier de leeftijd van de deelnemer<br>in.                               | 1 t/m 99                                                                                                    |           | ja, indien opt out                     | Numeriek tussen<br>1 en 99 |
| Gemeente van uitvoering<br>MDT                      | Gemeente waar het MDT project<br>heeft plaatsgevonden                                                                                                    |                                                                                                    | Amsterdam | ja, indien opt out                     | Tekst 1-100                |

#### Vanuit Excel opslaan als .csv bestand met UTF-8 codering Ga naar File en kies Save As

Kies een bestandsnaam (hieronder 'testbestand'). Open het dropdown menu hieronder.

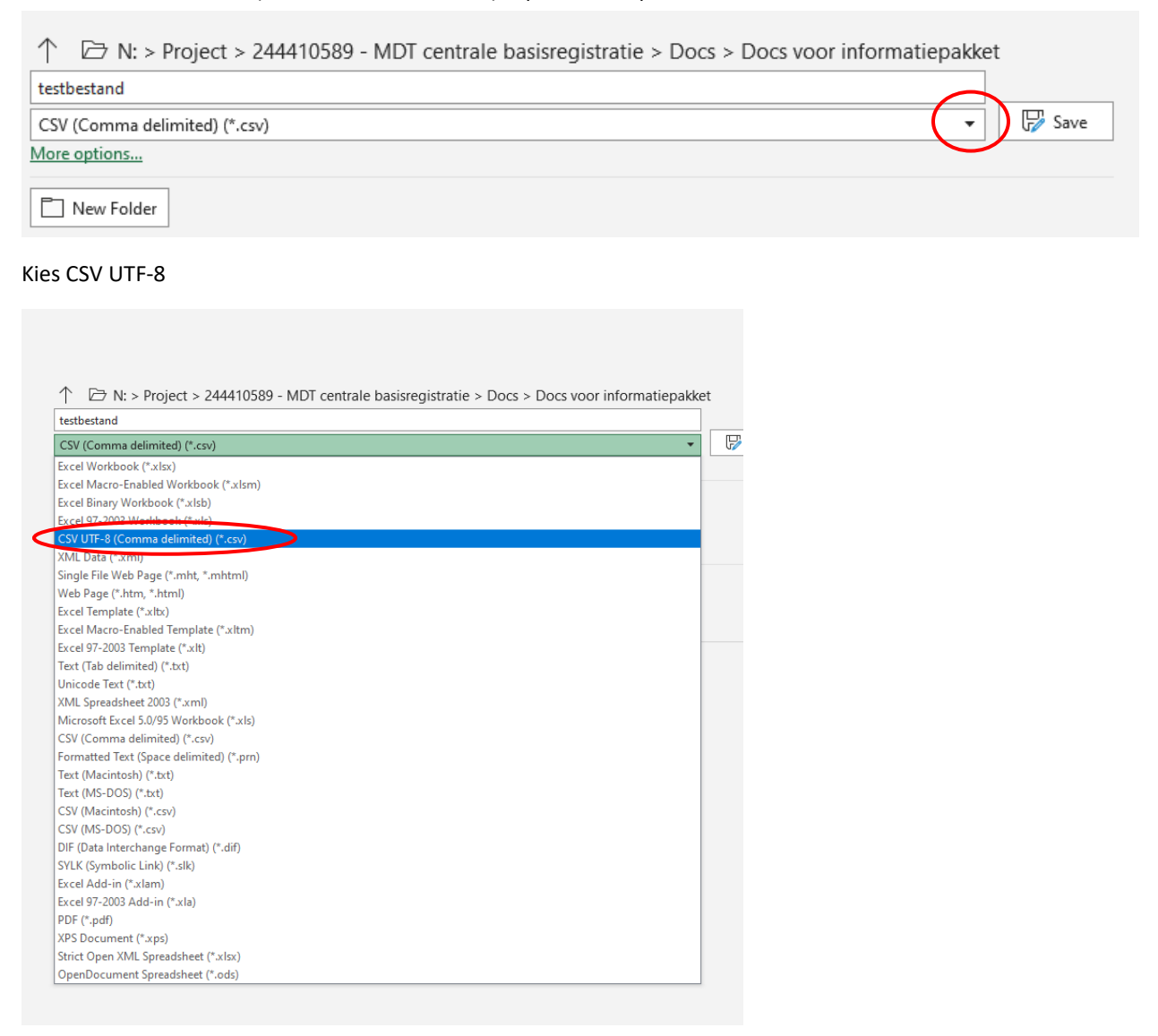

Kies Save.

|                       | ~ |
|-----------------------|---|
|                       | ~ |
| : Specify the manager |   |
| Tools                 |   |
| : [4]                 |   |

### TECHNISCHE UITLEG AANLEVEREN VERNIEUWDE GEGEVENSAANVRAAG

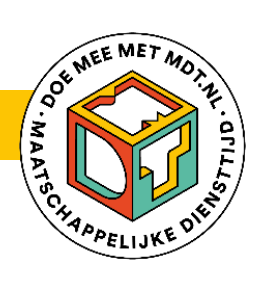